# **STORLOGIX CLOUD MANUAL**

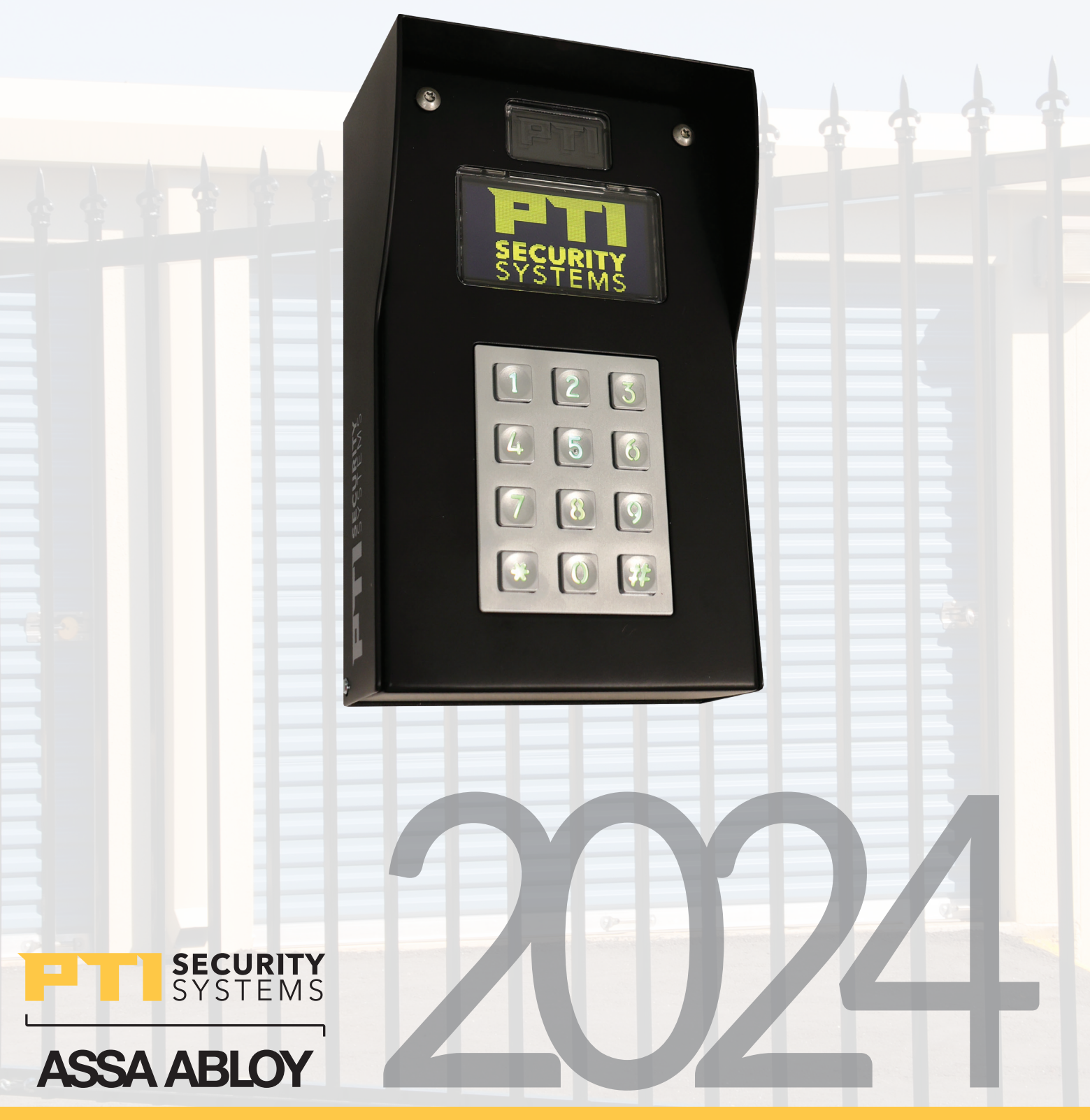

VER 04302024

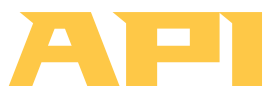

### STORLOGIX CLOUD MANUAL

Sales: +1.800.523.9504 Support: +1.866.240.7602 Web: ptisecurity.com

Rev A - May 2024

#### **INTRODUCTION**

This document is intended to provide a high level overview of setting up the AP1 keypad in the StorLogix Cloud system.

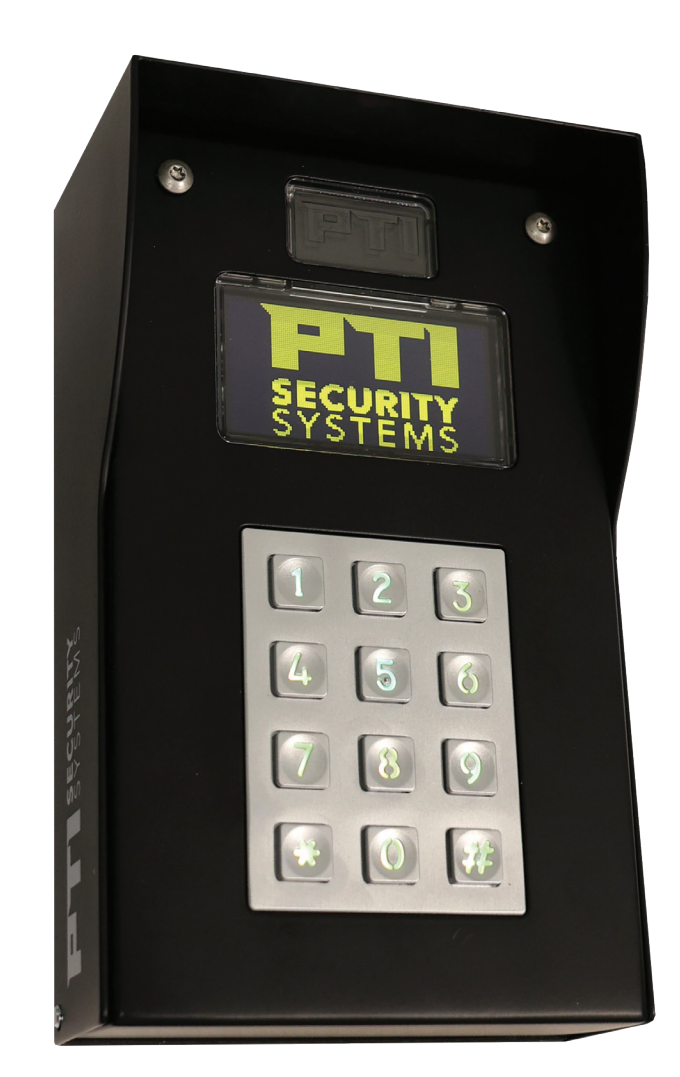

STORLOGIX CLOUD MANUAL

## INSTALLATION OF AP1 IN STORLOGIX CLOUD

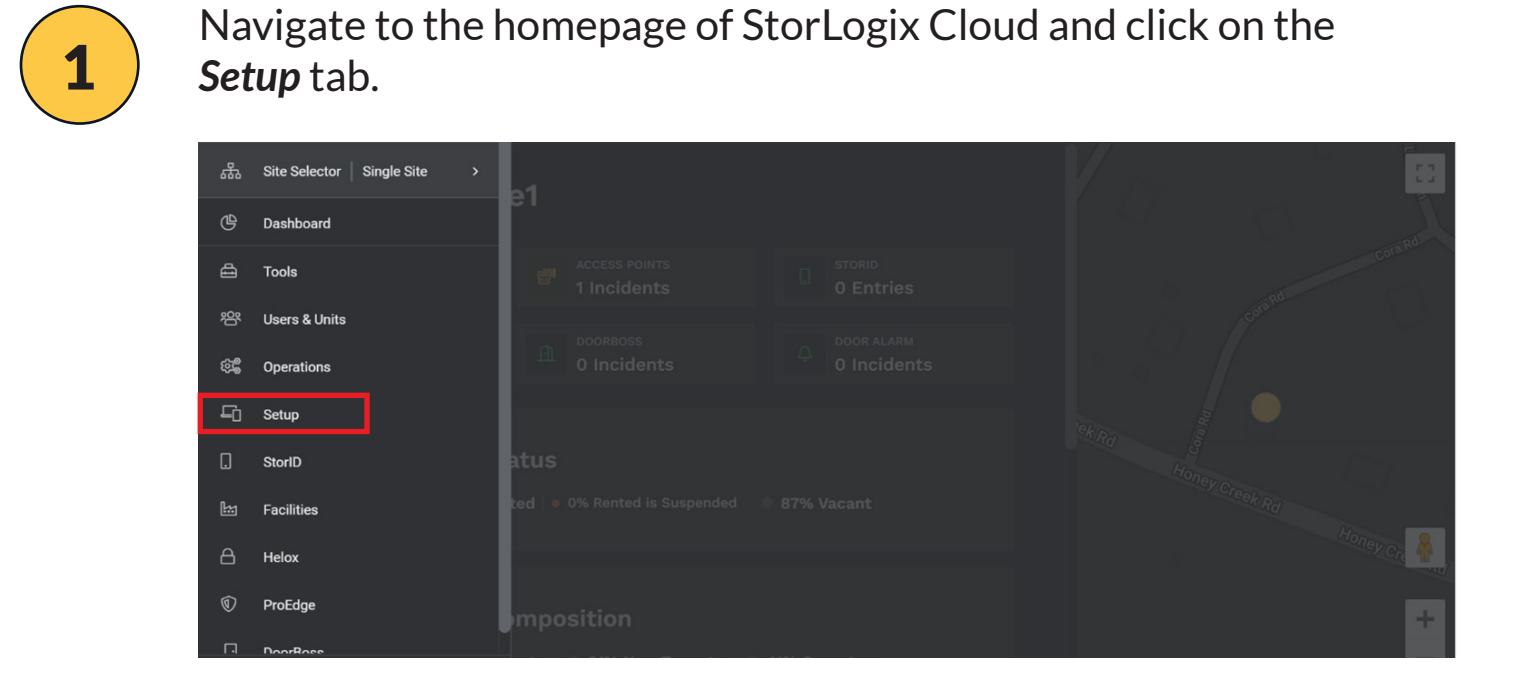

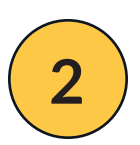

#### Click on Add Device.

|                | X CLOUD SITE: | PRODSITE1 |                |              | ÷             | 뿅 쇼       | 0 👂       | SuperUser 🗸      |
|----------------|---------------|-----------|----------------|--------------|---------------|-----------|-----------|------------------|
| Controller Dev | vices Inputs  | Relays    | Mux & Channels | Access Areas | Access Levels | Default N | lessages  | Property Manager |
| Devices        |               |           |                |              |               |           | $\otimes$ | + ADD DEVICE     |
|                |               | Q         |                |              |               |           |           |                  |

#### STORLOGIX CLOUD MANUAL

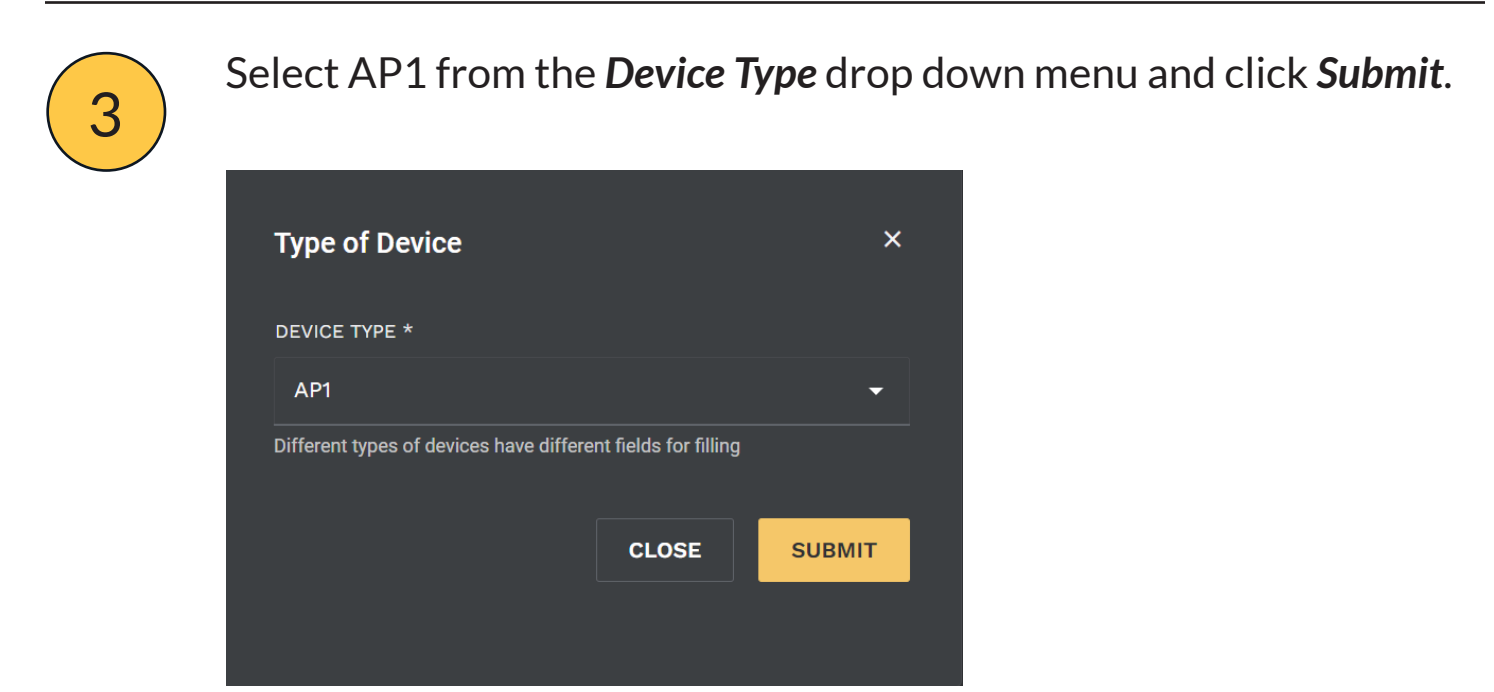

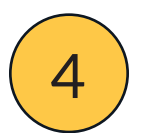

Choose a name for the AP1 keypad. Then select a RS485 network address by setting the address in the AP1 keypad menu. The default address is 1. Add the same address into StorLogix Cloud. Then type the 5 digit serial number by pressing "**0**" "**#**" and "\*"

| ← Add D      | evice |                 |               | CANCEL |
|--------------|-------|-----------------|---------------|--------|
|              | 0     |                 |               |        |
| Details      |       |                 |               |        |
| NAME *       |       | STATUS          | DEVICE TYPE * |        |
| Entry Keypad |       |                 | AP1           |        |
| ADDRESS *    |       | SERIAL NUMBER * |               |        |
| 4            |       | 20999           |               |        |

#### STORLOGIX CLOUD MANUAL

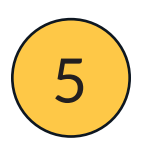

Select an Access Area - the area that requires controlled entry.

*Main Area:* The facility *Off Side:* Area outside the facility

Moving users from Off Site to Main Area would make an entry keypad. Moving users from main Area to Off Site would make an exit keypad.

If another keypad needs to be created, navigate to the Access Areas tab and add buildings and floors as needed.

| Move Users            |   |
|-----------------------|---|
| FROM AREA * 10 AREA * |   |
| Main Area             | • |
| Off Site              |   |

| Move Users  |           |
|-------------|-----------|
| FROM AREA * | TO AREA * |
| Main Area   | Main Area |
|             | Off Site  |

#### STORLOGIX CLOUD MANUAL

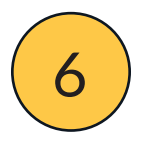

Select a *Function Mode* - how you want your keypad to act - from the drop down menu.

Access: If your keypad is just for facility access. Check In/Out: If a single keypad acts as an entry and exit keypad. Elevator: If your keypad is to access an elevator. Entry/Exit: If your keypad is either entry or exit, not both. Time & Attendance: If your keypad \_\_\_\_\_

| Function Mode     |  |
|-------------------|--|
| NODE *            |  |
|                   |  |
| Check In/Out      |  |
| flevator          |  |
| Entry-Exit        |  |
| Time & Attendance |  |

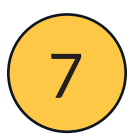

The High Capacity Mux will already have an assigned value for the Starting and Ending Channels.

| ligh Capacity Mux     |            |
|-----------------------|------------|
| LARTING CHANNEL ENDIN | NG CHANNEL |
|                       |            |

#### STORLOGIX CLOUD MANUAL

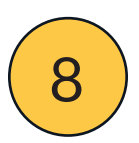

Select the relay to trigger the gate or door when access is granted. Then click *Next*.

| ← A   | dd Device                       |                      | ысх | NEXT |
|-------|---------------------------------|----------------------|-----|------|
|       | <b>o</b> 0                      |                      |     |      |
| Acces | ss Granted                      |                      |     | ٩    |
|       | NAME †                          | DEVICE               | m.e |      |
|       | Door Mux - Alarm Siren          | Door Mux             |     |      |
|       | Entry Gate                      | Entry Keyped         |     |      |
|       | Entry Keypad - Relay 2          | Entry Keyped         |     |      |
|       | Exit Keypad - Relay 1           | Exit Keypad          |     |      |
|       | Exit Keypad - Relay 2           | Exit Keypad          |     |      |
|       | Falcon XT Relay 1 - Gate Relay  | Controller           |     |      |
|       | Falcon XT Relay 2               | Controller           |     |      |
|       | Falcon XT Relay 3               | Controller           |     |      |
|       | Falcon XT Relay 4 - Alarm Relay | Controller           |     |      |
|       | Falcon XT Relay 5 - Buzzer      | Controller           |     |      |
|       | Falcon XT Wiegand 1 - Buzzer    | Controller Wiegand 1 |     |      |
|       |                                 |                      |     |      |

9

Select an option under *Access Denied* section to temporarily deny access for the keypad. Then click *Next*.

| ← A  | dd Device                       |                      |     | BACK NEXT |
|------|---------------------------------|----------------------|-----|-----------|
|      | ••                              |                      |     |           |
| Acce | ss Denied                       |                      |     |           |
|      | NUME 7                          | DEVICE               | NUM |           |
|      | Door Mux - Alarm Siren          | Door Mux             |     |           |
|      | Entry Gate                      | Entry Keypad         |     |           |
|      | Entry Keypad - Relay 2          | Entry Keypad         |     |           |
|      | Exit Keypad - Relay 1           | Exit Reyped          |     |           |
|      | Exit Keypad - Relay 2           | Exit Keyped          |     |           |
|      | Falcon XT Relay 1 - Gute Relay  | Controller           |     |           |
|      | Falcon XT Relay 2               | Controller           |     |           |
|      | Falcon XT Relay 3               | Controller           |     |           |
|      | Falcon XT Relay 4 - Alarm Relay | Controllar           |     |           |
|      | Falcon XT Relay 5 - Buzzer      | Controller           |     |           |
|      | Falcon XT Wiegand 1 - Buzzer    | Controller Wiegand 1 |     |           |
|      |                                 |                      |     |           |

#### STORLOGIX CLOUD MANUAL

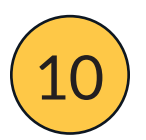

Choose an **Operating Mode** - the mode of entry to use this keypad - from the drop down menus. Thank click **Next**.

| ← Add Device            |                    |   |                      | [ | BACK |
|-------------------------|--------------------|---|----------------------|---|------|
| ø                       | 0 0                | O |                      |   |      |
| Operating Mode Settings |                    |   |                      |   |      |
| CHOOSE NORMAL           | CHOOSE ALTERNATIVE |   | CHOOSE ALT. SCHEDULE |   |      |
| Code/Card               |                    |   |                      |   |      |
| Code/Card + PIN         |                    |   |                      |   |      |

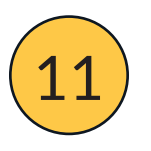

Choose an **Alarm Zone** setting of when a selected door is forced, held, or tampered with from the drop down menus.

Triggering an alarm when the keypad loses communication or power fails is also an option here.

| Alarm Zone Settings                  |      |                  |           |                  |
|--------------------------------------|------|------------------|-----------|------------------|
| SELECT DOOR FORCED                   | SEL  | LECT DOOR HELD   |           | SELECT COMM. OFF |
|                                      |      |                  |           |                  |
| SELECT TAMPER                        | SELI | LECT POWER FAIL  |           |                  |
|                                      |      |                  |           |                  |
| Clear User Onsite Count When Exiting |      | Require Check-In | At Anothe | r Device         |

#### STORLOGIX CLOUD MANUAL

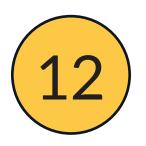

Choose an **Extended Door Control**. By using an input in a controller, a door release can be added.

Select a *Timeout* which allows for customization of the hours, minutes and seconds the relay will be held open from the drop down menu. Then click *Next*.

| ← Add Device                   |          |                           |       |             | BACK |
|--------------------------------|----------|---------------------------|-------|-------------|------|
| ø                              | <b>~</b> |                           |       | <b>O</b>    |      |
| Extended Door Controls         |          |                           |       |             |      |
| DOOR HELD OPEN PRIMARY CONTACT | DOOR H   | IELD OPEN SECONDARY CONTA | ACT . | •           |      |
| TIMEOUT HR<br>O                | TIMEOU   | T MIN                     |       | TIMEOUT SEC |      |

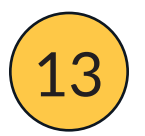

Choose additional settings from the drop down menus if needed.

Adding a *Wiegand Device Data Format* allows a card reader to be used.

Adding **Anti-Passback Settings** allows restriction of access codes or pins.

Setting a Bad Attempts Limit limits the restriction of access codes.

| Additional Settings        |                       |          |                    |  |
|----------------------------|-----------------------|----------|--------------------|--|
| WIEGAND DEVICE DATA FORMAT | ANTI-PASSBACK SETTING |          | BAD ATTEMPTS LIMIT |  |
| Allow Use With EasyCode    | Device Has Bluetoo    | h Beacon |                    |  |

#### STORLOGIX CLOUD MANUAL

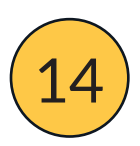

Select the device to be used as a request to exit input. Click *Submit* to finish adding AP1 to the StorLogix Cloud.

| <i>← 1</i> | Add Device             |              |              |          |       | BACK SUBMIT |
|------------|------------------------|--------------|--------------|----------|-------|-------------|
|            | ø                      | <del>©</del> | <b>⊘</b>     | <b>⊘</b> | (     |             |
| Req        | uest To Exit           |              |              |          |       | Q           |
|            | NAME T                 |              | DEVICE       |          | INPUT |             |
|            | Entry Keypad - Input 1 |              | Entry Keypad |          |       |             |
|            | Entry Keypad - Input 2 |              | Entry Keypad |          |       |             |
|            | Falcon XT Input 1      |              | Controller   |          |       |             |
|            | Falcon XT Input 2      |              | Controller   |          |       |             |
|            | Falcon XT Input 3      |              | Controller   |          |       |             |
|            | Falcon XT Input 4      |              | Controller   |          |       |             |
|            | Falcon XT Input 5      |              | Controller   |          |       |             |
|            | Falcon XT Input 6      |              | Controller   |          |       |             |
|            | Falcon XT Input 7      |              | Controller   |          |       |             |
|            | Falcon XT Input 8      |              | Controller   |          |       |             |

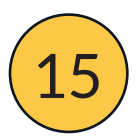

## After set-up, the AP1 will appear in the **Devices List** in StorLogix Cloud.

|         | Controller | Devices           | Inputs | Relays | Mux & Channels | Access Are | eas Access Levels        | Default Messages | Property Mana | igement       |
|---------|------------|-------------------|--------|--------|----------------|------------|--------------------------|------------------|---------------|---------------|
| Devices |            |                   |        |        |                |            |                          |                  |               |               |
|         |            |                   |        | Q      |                |            |                          |                  |               |               |
|         |            | NAME T            |        | STATUS |                | ТУР        | E                        | INPUT            |               | SERIAL NUMBER |
|         |            | Controller Wiegan | d 1    | Online |                | Cor        | ntroller Wiegand Input 1 | 128              |               |               |
|         |            | Controller Wiegan | d 2    | Online |                | Con        | ntroller Wiegand Input 2 | 129              |               |               |
|         |            | Entry Keypad      |        | undefi | ned            | AP1        |                          |                  |               | 34084         |
|         |            | Exit Keypad       |        | Online |                | AP1        |                          |                  |               | 249819        |
|         |            | IMWL              |        | Online |                | RXS        | 900 Wireless Door Alarms |                  |               |               |
|         |            |                   |        |        |                |            |                          |                  |               |               |

#### STORLOGIX CLOUD MANUAL

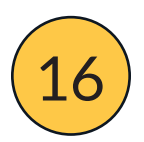

Details, Access Granted, Access Denied, Mode/Alarm, Door/ Additional, and Exit pages have already been configured through this set up process.

*Screen Information* displays part number, serial number, manufacturing code, setup password, remote type (set), remote type (read), baud rate and language of the keypad.

| ← Entry Keypad                              |                                                 |                    |  |  |  |  |  |
|---------------------------------------------|-------------------------------------------------|--------------------|--|--|--|--|--|
| Details Access Granted Access Denied Mode / | Alarm Door / Additional Exit Screen Information |                    |  |  |  |  |  |
| Screen Information                          |                                                 |                    |  |  |  |  |  |
| PART NUMBER                                 | SERIAL NUMBER                                   | MANUFACTURING CODE |  |  |  |  |  |
| AP-AD-SHB-00-0000.25                        | 34084                                           | 240101             |  |  |  |  |  |
| SETUP PASSWORD                              | REMOTE TYPE (SET)                               | REMOTE TYPE (READ) |  |  |  |  |  |
| 8898                                        | 32                                              | 32                 |  |  |  |  |  |
| BAUD RATE                                   | LANGUAGE                                        |                    |  |  |  |  |  |
|                                             |                                                 |                    |  |  |  |  |  |
|                                             |                                                 |                    |  |  |  |  |  |

SECURITY SYSTEMS ASSA ABLOY

**OUSTR** SHAPING With PTI Security Systems, operators can easily customize all of their facility's access areas, review site activity, and monitor zones and alarms from one cloudbased account. Create a world-class operation with the most advanced enterprise access control solution from the trusted industry leader with over 40 years of experience.

Since 1979, PTI Security Systems<sup>™</sup> has provided the self-storage industry with proven security and access control systems. Known for our complete and innovative solutions that deliver advanced and cost-effective security systems, self-storage owners and operators can efficiently manage their facility from anywhere, lower operating costs, and enhance the tenant experience.

For more information about PTI Security Systems, please contact a PTI representative or visit our website.